## The Human Algorithm: Marketing in 2020

## Friend Lists CREATE FRIEND LISTS | A better way to focus on your SOI

- I. Start on personal Facebook page
- 2. On left-hand side, under Explore>Click on Friend Lists
- 3. Choose +Create List
- 4. Name list, I.e. Sphere
- 5. Add one member (Note, in order to add friends to your Friend List, they must be friends with you on your personal Facebook page.)
- 6. Choose Create
- 7. Now click on your list to open it and choose Manage List > Edit List
- 8. Drop down from On This List > Friends
- 9. Now build your list by choosing all of the friends that you want to add to this list by clicking on their photo
- 10. Choose Finish

### 

FRIEND LIST STRATEGY | Spend 10-15 daily listening.

- Like their posts
- Comment on their posts
- Have a I-to-I conversation in FB Messenger
- Implement the Online-2-Offline strategy
  - $\circ$  Call
  - o Text/Video Text
  - o Send Gift/Flowers-set a follow up reminder for 2 days out
  - o Pop-by
  - Handwritten note

Wendy Lunt | VP Marketing Technology Director, WA 253 304 4214 | wlunt@poweredbywest.com | www.wendylunt.com

# INSTRUCTIONS FOR SETTING UP A NEW GOOGLE MY BUSINESS PAGE | google.com/business

- Business Name: Enter name, Example: Wendy Lunt Real Estate > click on the highlighted version of your business name > click to next screen
- Do you want to add a location? YES
- Office address: Same as on your website & add line if there is a suite
- Possible question: Is this your business? If it displays the name of your office, choose "This doesn't match"
- Do you serve clients outside this location? YES
- Choose from dropdown: Counties, Cities, or a combination
- Category: Real Estate Agents
- Contact Details:
- Phone number

Website: Open a new window, copy & paste your website URL, do not key it in manually

- Finish
- Google will then verify you by one of three methods, follow the instructions on your screen
  - Text
  - Mail you a postcard-if Google chooses mail, it will arrive within 5 business days. Go back to your GMB Dashboard and enter the verification code within 10 days of receiving it.
  - Auto verify-if you are auto verified, your dashboard will open automatically
- Get Started screen pops up > next
- If \$100 offer for Google Ads pops up > choose no thank you

You are now on your Google Business Dashboard!

When you want to find it again, open Google, click on the APP waffle next to your picture > Google Business app

#### GOOGLE MY BUSINESS | NEXT STEPS | www.wendylunt.com GMB Masters Livestream Course GMB 2: SEO & Hyper-Local Hacks Livestream Course

### LOCAL BUSINESS + SOI x GIVING = FUTURE REFERRALS

- I. Find local businesses in your Sphere of Influence-Purchase gift cards
- 2. SOI-Invite your Sphere of Influence to participate in a Home Scavenger Hung
- 3. Home Scavenger Hunt-winning teams receive local business gift cards

### Sample template made on www.canva.com Home Scavenger Hunt

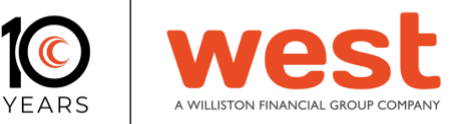